# ¿CÓMO CONSULTAR **AVISOS DE MI ASESORA** O **ASESOR?**

**COORDINACIÓN DE MESA DE AYUDA** 

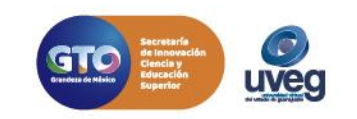

## ¿CÓMO CONSULTAR AVISOS DE MIASESORA O ASESOR?

1. Ingresa al Campus Virtual con tu usuario y contraseña asignados por la UVEG.

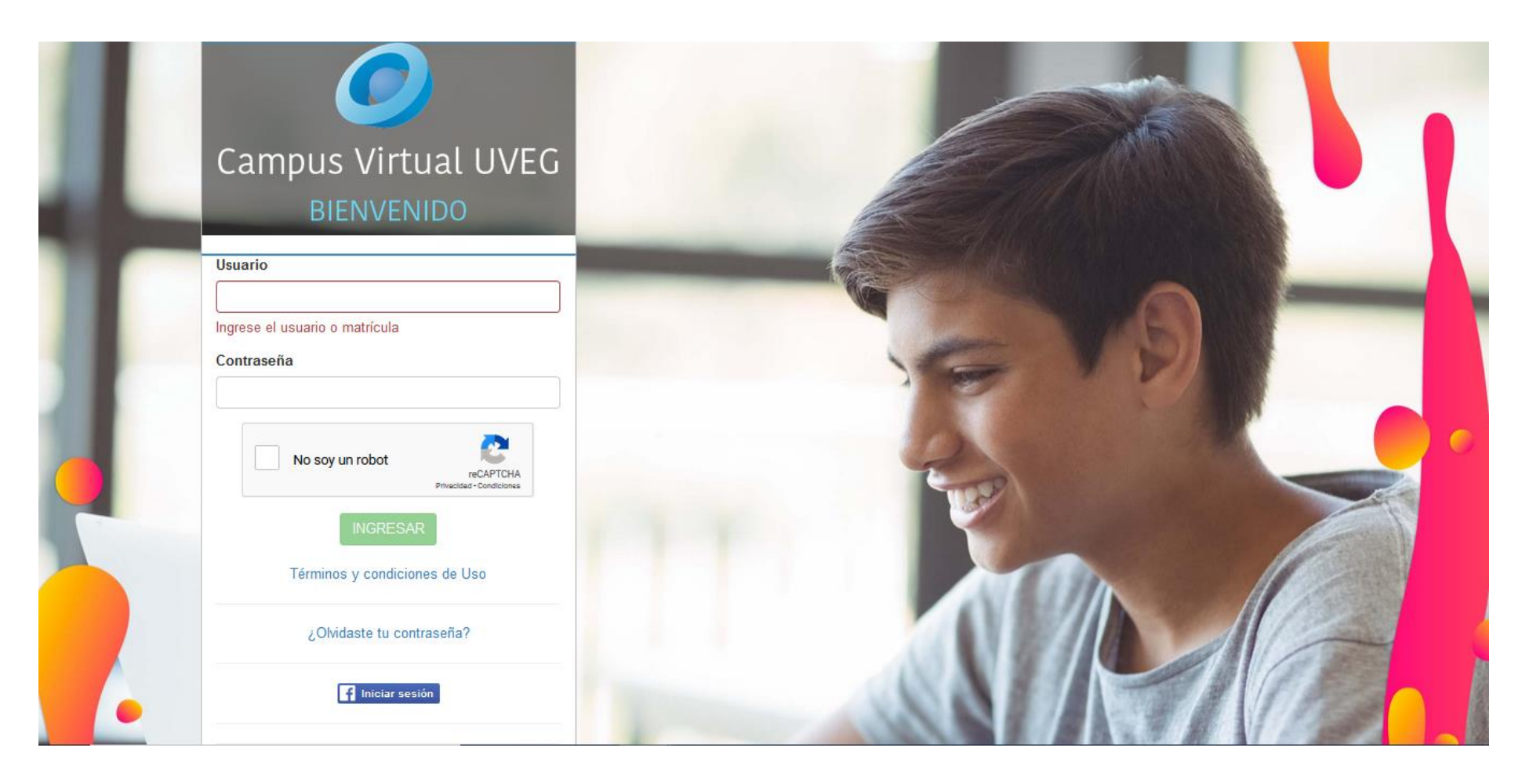

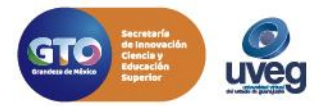

### ¿CÓMO CONSULTAR AVISOS DE MI ASESORA O ASESOR? MESA DE AYUDA

#### 2. Ingresa al módulo o materia que estés cursando.

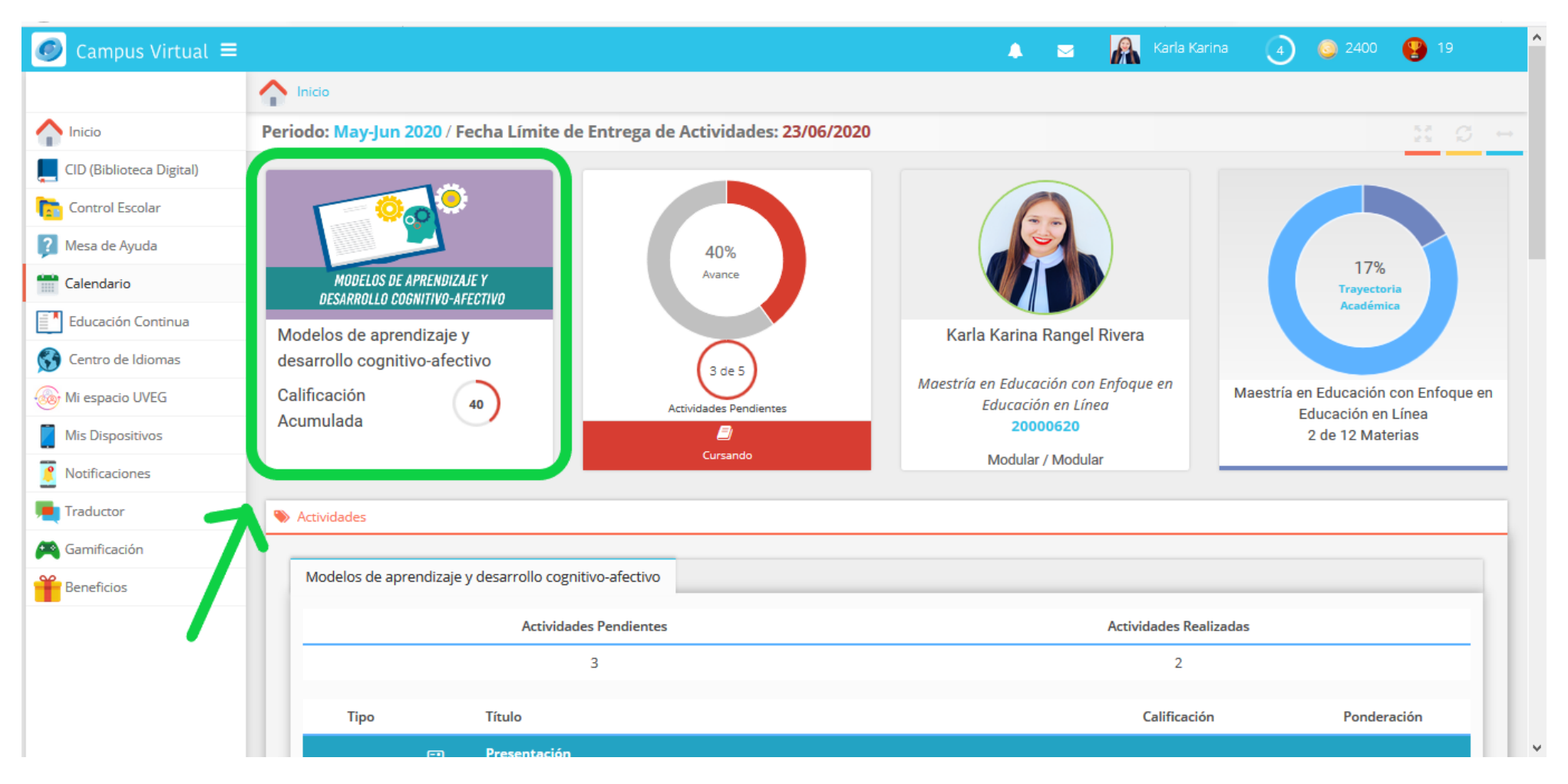

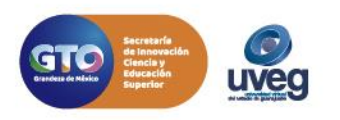

## ¿CÓMO CONSULTAR AVISOS DE MI ASESORA O ASESOR?

**3.** Al ingresar al módulo, si tienes algún aviso de tu Profesor, este aparecen en la parte central de la pantalla, y por default se abre siempre en la pestaña de Avisos, para poder abrir el Aviso y leerlo solo necesitas dar clic derecho del mouse sobre el título del aviso.

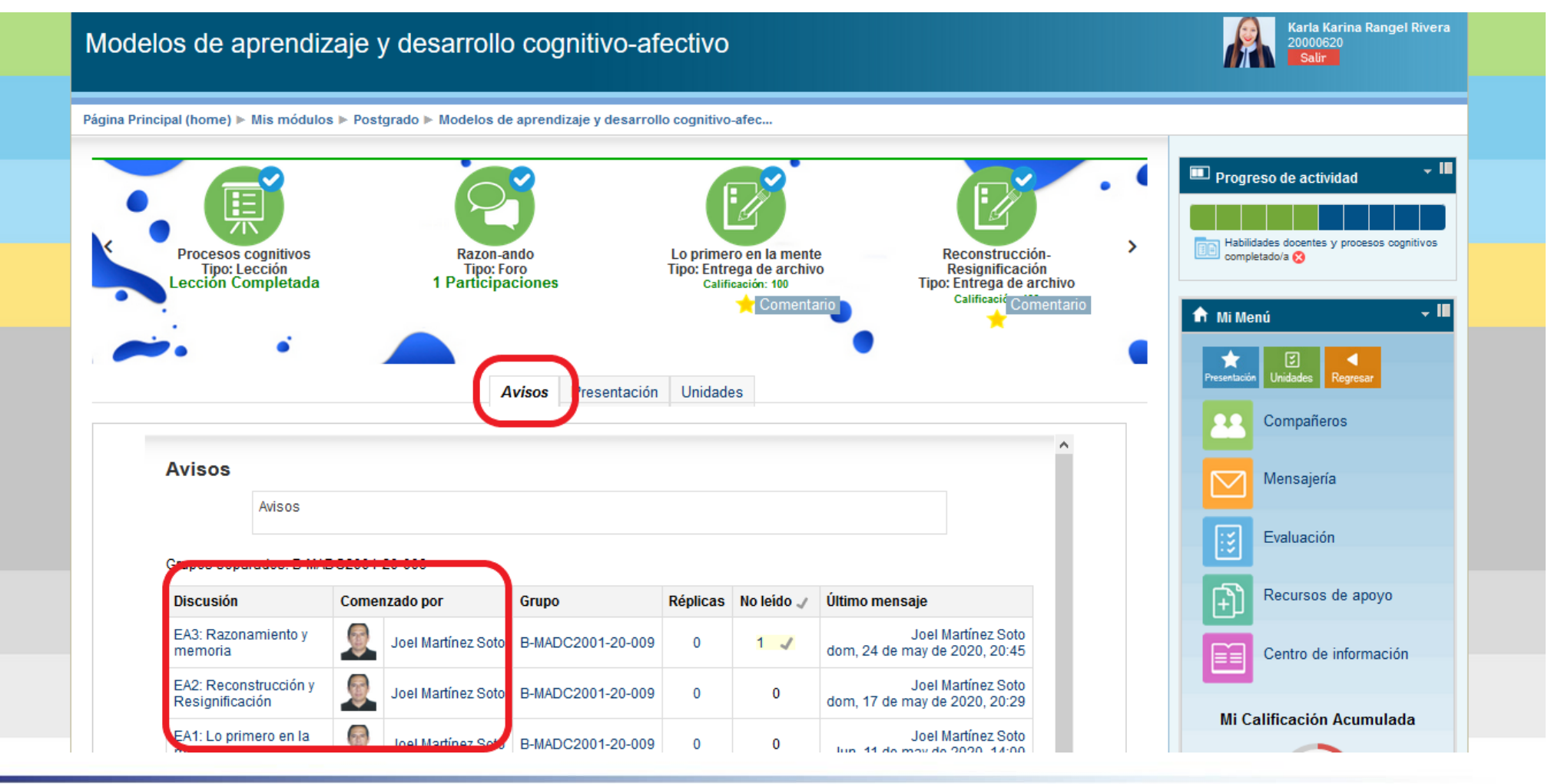

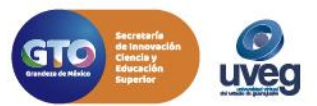

## ¿CÓMO CONSULTAR AVISOS DE MIASESORA O ASESOR?

**4.** Al abrirlo te aparecerá el contenido del Aviso, así como la fecha del envío y el nombre de quién lo envía, para regresar a leer otro aviso diferente solo da clic en el botón de Regresar.

| elpal (home) > Mis modulos > Postgrado > Modelos de aprendizaje y desarrollo cognitivo-afec.<br>Processos cognițiivos<br>Tripo: Lección<br>Lección Completada<br>Avisos Presentación Unidades<br>Avisos Presentación Unidades<br>Avisos Presentación Presentación Presentación Presentación Presentación Presentación Presentación Presentación Presentación P | Progreso de actividad ✓ II<br>Trasgredir e Intervenir<br>publicado ⊘<br>Mi Menú ✓ II<br>wurtucio Unidades Regresor<br>Compañeros<br>Mensajería |
|----------------------------------------------------------------------------------------------------|----------------------------------------------------------------------------------------------------|
| Procesos cognitivos   Tpo: Lección   Procesos cognitivos   Tpo: Lección   Lección Completada     Avisos     Presentación     Visos     Presentación     Mostrar respuestas anidadas     Mostrar respuestas anidadas     Avisos     Presentación     Mostrar respuestas anidadas     Avisos     Avisos     Mostrar respuestas anidadas     Avisos     Avisos                                                                                                    | Progreso de actividad<br>Trasgredir e lintervenir<br>publicado ♥<br>Mi Menú<br>Mi Menú<br>Compañeros<br>Mensajería                             |
| Avisos Avisos Mostrar respuestas anidadas EA2: Reconstrucción y Resignificación de Joel Martínez Soto - domingo, 17 de mayo de 2020, 20:29 Hola a todos                                                                                                    | Mi Menú II<br>Mi Menú II<br>Midades Regreser<br>Compañeros<br>Mensajería                                                                       |
| Avisos Presentación Unidades Avisos Mostrar respuestas anidadas  Regresar EA2: Reconstrucción y Resignificación de Joel Martínez Soto - domingo, 17 de mayo de 2020, 20:29 Hola a todos                                                                                                    | Compañeros<br>Mensajería                                                                                                    |
| Avisos Mostrar respuestas anidadas Regresar EA2: Reconstrucción y Resignificación de Joel Martínez Soto - domingo, 17 de mayo de 2020, 20:29 Hola a todos                                                                                                    | Compañeros                                                                                                    |
| Avisos Mostrar respuestas anidadas Regresar EA2: Reconstrucción y Resignificación de Joel Martínez Soto - domingo, 17 de mayo de 2020, 20:29 Hola a todos Edutoria da da de la dela de la dela dela dela                                                                                                    | Mensajeńa                                                                                                    |
| Regresar     Regresar     EA2: Reconstrucción y Resignificación     de Joel Martínez Soto - domingo, 17 de mayo de 2020, 20:29     Hola a todos                                                                                                    |                                                                                                    |
| EA2: Reconstrucción y Resignificación<br>de Joel Martínez Soto - domingo, 17 de mayo de 2020, 20:29<br>Hola a todos                                                                                                    | Evaluación                                                                                                    |
| Hola a todos                                                                                                    | Recursos de apoyo                                                                                                    |
| El objetivo de esta evidencia de aprendizaje es identificar tu perfil cognitivo considerando los procesos mentales y desarrollo cognitivo para comprender las<br>diversas formas de aprender de tus estudiantes.                                                                                                    | Centro de información                                                                                                    |
| Instrucciones (18 al 24 de mayo):                                                                                                    |                                                                                                    |
| <ol> <li>Para esta actividad, tendrás que entrar al Foro de Discusión "Reconstrucción-Resignificación" y realizar lo que se te pide, te recuerdo que se abriría un tema<br/>de discusión para que puedan subir su actividad correspondiente, les sugiero en un archivo en Word o PDF, la parte 1 y parte 2 juntas para que<br/>sus compañeros puedan realizar la réplica a sus actividades de una manera más limpia y ordenada, recuerden que a nivel maestría es importante que<br/>aprendamos a ser más sistemáticos.</li> </ol>                                                                                                    |                                                                                                    |
| Parte 1: Expresa conceptos a través de imágenes dibujadas por ti: Barullo, contaminación, pez, cuántico, cognoscitivo, término.                                                                                                    | 40                                                                                                    |
| Escanea tus dibujos y responde las siguientes preguntas: ¿cuáles conceptos te costaron más trabajo dibujar y por qué?, ¿será igual para todas las personas?,<br>¿el hecho de ver lo que otros hacen te facilita el proceso o te condiciona?                                                                                                    | Módulo Pendiente por<br>Acreditar                                                                                                    |
| Parte 2: Ahora harás lo mismo que en la parte 1, pero a la inversa. Hay que darle significado a las seis imágenes.                                                                                                    |                                                                                                    |

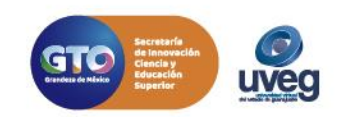

Si presentas alguna duda o problema, puedes contactar a Mesa de Ayuda en el horario de Lunes a Viernes de 08:00 a 20:00 hrs y Sábado de 08:00 a 16:00 hrs a través de los diversos medios.

Correo electrónico: mesadeayuda@uveg.edu.mx Sistema de incidencias: Desde el apartado de Mesa de Ayuda–Sistema de Incidencias de tu Campus Virtual. Teléfono: 800 864 8834

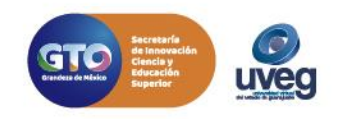